## Electronic visit verification (EVV) claim match result code EVV07 and EVV08

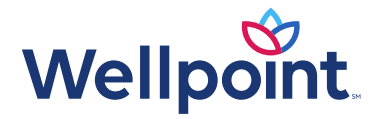

### EVV claim match result code EVV07 and EVV08

#### The purpose of this training is to:

- Offer program providers in-depth information regarding the EVV claim match result code EVV07 and EVV08
- Help program providers establish their own internal processes to review claims that result in an EVV07 or EVV08 as the EVV claim match result code, to ensure the claim has a complete match to EVV visit transaction(s) to prevent claim recoupments.

#### **Covered topics:**

Here's some examples of what you might bill for in EA:

- 1. EVV07 and EVV08 overview (page 3 to 4)
- 2. EVV Claim Match Reconciliation Report (page 5 to 11)
- 3. EVV claim search (page 12 to 17)
- 4. Best practices (page 18 to 23)

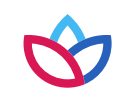

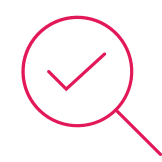

# EVV07 and EVV08 overview

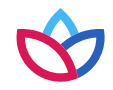

### EVV07 and EVV08 overview

- EVV claim match result code EVV07 or EVV08 will be applied to the claim lines when the Texas Health and Human Service Commission (HHSC) directs Texas Medicaid and Healthcare Partnership (TMHP) to bypass the upfront EVV claim matching.
- HHSC determines the claim date of service period that will be impacted by EVV07 or EVV08.
- The claim will be forwarded to Wellpoint with EVV07 or EVV08 on the claim line(s). Wellpoint will apply an informational code to the claim line that explains the claim line bypassed the EVV claim matching process per HHSC's direction.
- Wellpoint will not deny claim lines for an EVV mismatch if the claim line was applied the match result code of EVV07 or EVV08. However, claim lines may still deny for other reasons not related to EVV.
- At HHSC's direction, Wellpoint will complete a retrospective review\* of all paid claim lines that were applied EVV07 or EVV08 to ensure a complete match to EVV visit transaction(s).

\* Retrospective reviews may be completed up to two years from the date of service of a paid claim.

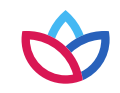

# EVV Claim Match Reconciliation Report

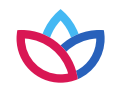

- Wellpoint will use the EVV Claim Match Reconciliation Report from the EVV portal to complete retrospective reviews of paid claim lines that were applied an EVV07 or EVV08 match result code to ensure a complete match to EVV visit transactions.
- Program providers and financial management services agencies (FMSAs) have access to this report in the EVV portal to complete their own retrospective reviews of paid claim lines that were applied an EVV07 or EVV08 match result code to ensure a complete match to EVV visit transactions.

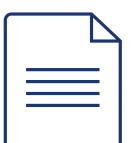

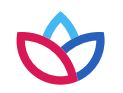

| Q   | Search        |                                                                                                    | Electronic Visit Verification Report                                           |                                     |  |  |  |  |
|-----|---------------|----------------------------------------------------------------------------------------------------|--------------------------------------------------------------------------------|-------------------------------------|--|--|--|--|
|     | Reports       |                                                                                                    |                                                                                | Create <u>R</u> eport <u>C</u> lear |  |  |  |  |
| ě l | Batch Results | -Select Report                                                                                                    |                                                                                |                                     |  |  |  |  |
|     |               | Report Name                                                                                                    | EVV Claim Match Reconciliation Report                                          |                                     |  |  |  |  |
|     |               | Report Format/Processing Information                                                                                                    |                                                                                |                                     |  |  |  |  |
|     |               | <ul> <li>The red asterisk (*) indicates a r</li> <li>Export Format Recommendat</li> </ul>                                                                                                    | ficates a required field.                                                      |                                     |  |  |  |  |
|     |               | <ul> <li>For best results, select the CSV export format for large reports. CSV files may be downloaded and opened with Excel, Notepad or WordPad.</li> <li>The PDE export format is not recommended for reports with more than 1000 pages.</li> </ul> |                                                                                |                                     |  |  |  |  |
|     |               | <ul> <li>The Excel export format is</li> <li>Batch Results:</li> </ul>                                                                                                    | not recommended for reports with more than 1 million records.                  |                                     |  |  |  |  |
|     |               | <ul> <li>Reports with more than 10,000 records will be processed in Batch Results.</li> <li>Reports accurate without an NU/ORL Medicaid ID. Provider Number TIM or Attendent ID will be processed in Batch Results.</li> </ul>                        |                                                                                |                                     |  |  |  |  |
|     |               | <ul> <li>EVV Claim Match Reconcilia</li> </ul>                                                                                                    | tion Reports will only be processed in Batch Results and in CSV export format. |                                     |  |  |  |  |

Select **Reports** in the EVV portal and under *Report Name*, select **EVV Claim Match Reconciliation Report**.

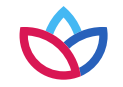

| Rep | ort Criteria             |         |                        |                                    |                                       |                       |               |
|-----|--------------------------|---------|------------------------|------------------------------------|---------------------------------------|-----------------------|---------------|
| 6   | Select Report Parameters |         |                        |                                    |                                       |                       |               |
|     |                          |         | Date Search Criteria   |                                    |                                       |                       |               |
|     |                          |         | Only one date rai      | nge is required. Enter the Claim M | latch Date Range or the Claim Date of | Service Range.        |               |
|     |                          |         | Claim Match Date Range |                                    | Claim Date of Service Range           |                       |               |
|     | EVV Match Code *         | EVV07 V | Begin Date             | MM/DD/YYYY                         | Begin Date *                          | 04/01/2020            |               |
|     | NPI/API                  |         | End Date               | MM/DD/YYYY                         | End Date *                            | 04/01/2020            |               |
|     | Provider Number          |         | HCPCS Code             |                                    | Payer Name                            | Amorigroup (ACD)      |               |
|     | Medicaid ID              |         | Modifiers              | 1 2 3 4                            |                                       | Amengroup (AGP)       | •             |
|     | Gelect Export Format     |         |                        |                                    |                                       |                       |               |
|     | Export Formats CSV       | ~       |                        |                                    |                                       |                       |               |
|     |                          |         |                        |                                    |                                       |                       |               |
|     |                          |         |                        |                                    |                                       |                       |               |
|     |                          |         |                        |                                    |                                       | Create <u>R</u> eport | <u>C</u> lear |

The EVV Match Code field will have a drop down to select EVV07 or EVV08. In order to see all of the claims for the date of service range that is entered, **Wellpoint recommends to only populate the Claim Date of Service Range and not the Claim Match Date Range**, because that is based on the date the claim was submitted. Therefore, if a date range is entered under the Claim Match Date Range field, it will only show the claims that were submitted within the date range that is entered. This may cause program providers or FMSAs to not see all of the claims with the date of service range that was entered in the Claim Date of Service Range field. Wellpoint recommends selecting **CSV** as the export format and open the report in Excel. Select **Create report** when finished populating the report parameters.

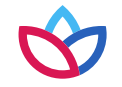

This will pop up if the report will be processed under the Batch Results area of the EVV portal.

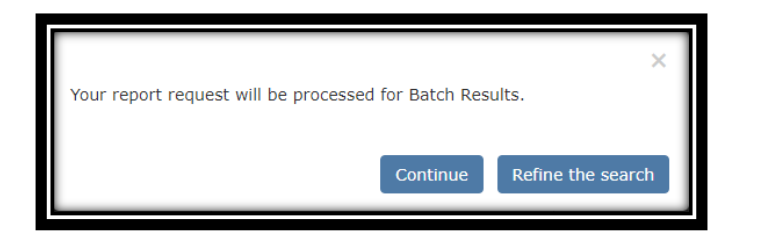

| Q             | Search                   | Batch Results |                                       |                                                                                                    |                                                       |               |                      |          |          |                      |        |
|---------------|--------------------------|---------------|---------------------------------------|----------------------------------------------------------------------------------------------------|-------------------------------------------------------|---------------|----------------------|----------|----------|----------------------|--------|
| ₩<br><b>₽</b> | Reports<br>Batch Results | Showing 1     | t to 2 of 2 entries Show 50 v entries |                                                                                                    |                                                       |               |                      |          |          |                      |        |
|               |                          |               |                                       |                                                                                                    | Batch Resu                                            | lts           |                      |          |          |                      |        |
|               |                          | Source        | Report/Search Name                    | Report/Search C                                                                                                    | criteria                                              | Export Format | Date Requested       | Status   | Link     | Date Complete        | Remove |
|               |                          | Reports       | EVV Claim Match Reconciliation Report | Claim Date of Service Range<br>Begin Date:<br>Claim Date of Service Range<br>End Date:<br>EVV Match Code:<br>Payer Name: | 04/01/2020<br>04/01/2020<br>EVV07<br>Amerigroup (AGP) | CSV           | 2/11/2021 9:27:11 AM | Pending  |          |                      | Û      |
|               |                          | Reports       | EVV Claim Match Reconciliation Report | Claim Date of Service Range<br>Begin Date:<br>Claim Date of Service Range<br>End Date:<br>EVV Match Code:<br>Payer Name: | 04/01/2020<br>04/01/2020<br>EVV07<br>Amerigroup (AGP) | CSV           | 2/3/2021 11:54:17 AM | Complete | Download | 2/3/2021 12:21:17 PM | Û      |
|               |                          |               |                                       |                                                                                                    |                                                       |               |                      |          |          | Previous             | 1 Next |

The Status will show if the report is pending or complete. Once the report is complete, there will be a link to download the report.

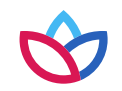

- The report shows the following data elements:
  - TMHP\_Claim\_ID\_ICN TMHP claim number
  - TMHP\_Service\_Line\_Item claim line number
  - Other\_Claim\_ID\_ICN Wellpoint claim number
  - **Claim\_Match\_Result** EVV claim match result code assigned to the claim line when the claim was submitted. This match result code is forwarded with the claim line to Wellpoint.
  - **Claim\_Informational\_Match\_Result** match result code that would have been assigned to the claim line if the upfront claim matching was not bypassed. This code is not forwarded with the claim line to Wellpoint.
  - Match\_Date date the claim line was submitted to TMHP and when the Claim\_Match\_Result was applied to the claim line
  - Report\_Run\_Date date the report was generated
  - Match\_Result\_on\_Report\_Run\_Date EVV claim match result code that was applied to the claim line when the report was generated. This is the match result code that Wellpoint uses to confirm if the paid claim line has a valid match to an EVV visit transaction. If the match result code shows EVV02 thru EVV06, the paid claim line may be subject for recoupment. Program providers and FMSAs want to make sure the match result code under this column shows EVV01 in order to prevent a recoupment due to an EVV mismatch on a paid claim line.
  - Visit\_ID EVV visit transaction ID number if there is an EVV01 as the match result code under the Match\_Result\_on\_Report\_Run\_Date field

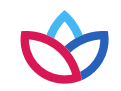

- The report shows the following data elements (continued):
  - **Claim\_Detail\_From\_Date** first date of service that was put on the claim line when the claim was submitted by the program provider or FMSA
  - **Claim\_Detail\_To\_Date** last date of service that was put on the claim line when the claim was submitted by the program provider or FMSA
  - **Medicaid\_ID** member's Medicaid ID number on the claim
  - Individual\_Last\_Name member's last name on the claim
  - HCPCS HCPCS code that was billed on the claim line when the claim was submitted by the program provider or FMSA
  - Modifiers modifiers that were billed on the claim line when the claim was submitted by the program provider or FMSA
  - Claim\_Units billed units on the claim when the claim was submitted by the program provider or FMSA
  - **NPI\_or\_API** provider's National Provider Identification (NPI) number or Atypical Provider Identifier (API) number billed on the claim when the claim was submitted by the program provider or FMSA
  - Provider\_Number provider's number with the state
  - Payer\_Name name of the payer for the claim

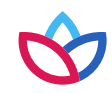

### **EVV Claim Search**

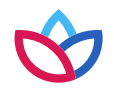

• Program providers and FMSAs can complete a search in the EVV portal using the EVV *Claim Search* tab in order to see the initial claim match results when an EVV claim is submitted to TMHP.

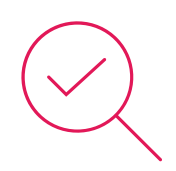

- The information in the *EVV Claim Search* tab shows the claim information and the EVV match result code information when the claim went through the claim matching process.
- Wellpoint uses the *EVV Claim Search* tab to see the initial claim match results when an EVV claim is submitted to TMHP. It is not used for retrospective reviews of paid claims.

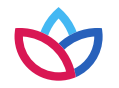

|               | Electronic Visit Verification Search                                                                                                    |                                                                                                    |                                                                                                    |  |  |  |
|---------------|----------------------------------------------------------------------------------------------------|----------------------------------------------------------------------------------------------------|----------------------------------------------------------------------------------------------------|--|--|--|
| Reports       |                                                                                                    |                                                                                                    | Search Clear                                                                                                    |  |  |  |
| Batch Results |                                                                                                    |                                                                                                    |                                                                                                    |  |  |  |
|               | Accepted Visit Search Visit History Search EVV Claim Search  Instructions  The red asterisk (*) indicates a required field.  MCOs: Enter the NPI/API or the Medicaid ID. Only one of tho  Search Criteria  FVV Claim Search Criteria  TMHP Claim ID/ICN  Claim Match Date Range Begin Date MM/DD/YYYY Claim Claim Date of Service Range Begin Date * MM/DD/YYYY Claim End Date * MM/DD/YYYY Claim Claim Date of Service Range Begin Date * MM/DD/YYYY Claim Claim Date of Service Range Begin Date * MM/DD/YYYY Claim Claim Date of Service Range Begin Date * MM/DD/YYYY Claim Claim Date of Service Range Begin Date * MM/DD/YYYY Claim Claim Date * MM/DD/YYYY Claim Claim Date * MM/DD/YYY Claim Claim Date * MM/DD/YYY Claim Claim Date * MM/DD/YYY Claim Claim Date * MM/DD/YYY Claim Claim Date * MM/DD/YYY Claim Claim Date * MM/DD/YYY Claim Claim Date * MM/DD/YYY Claim Claim Date * MM/DD/YYY Claim Claim Date * MM/DD/YYY Claim Claim Date * MM/DD/YYY Claim Claim Date * MM/DD/YYY Claim Claim Date * MM/DD/YYY Claim Claim Date * MM/DD/YYY Claim Claim C | earch ose fields is required.  Provider Search Criteria  Provider Number  Match Code Search Criteria  EVV Match Code | Member Search Criteria Member Last Name Payer Search Criteria Payer Name Amerigroup (AGP) v Service Search Criteria HCPCS Code Modifiers 1 2 3 4 |  |  |  |

Once the required information has been entered, select the **Search** button. The results will appear at the bottom. EVV claim search result shows claim information. It does not show EVV visit transaction information. The only EVV visit transaction information that will show is the Visit ID if the informational match result code is EVV01.

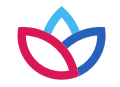

| -EVV Claim Search Result                                                                                                    |                           |                                   |                                   |                                                                                                    |            |                         |             |
|----------------------------------------------------------------------------------------------------|---------------------------|-----------------------------------|-----------------------------------|----------------------------------------------------------------------------------------------------|------------|-------------------------|-------------|
| <ul> <li>1.TMHP Claim ID (managed care), TMHP ICN (fee-for-service), or CARE ICN (HCS/TxHmL).</li> <li>2.Only populated if Claim Match Result or Informational Match Result is EVV01.</li> <li>3.Claim Match Result used for claim processing.</li> <li>4.Only populated if Claim Match Result is EVV07 or EVV08; not used for claim processing.</li> <li>5. Claim ID on ICN from CARE CMPUC, on an MCO parton for claim processing.</li> </ul> |                           |                                   |                                   |                                                                                                    |            |                         |             |
| EVV Claim Match Result code that we the claim line and this is the code the the show 10 v entries with the claim to Wellpoint.                                                                                                    |                           |                                   |                                   | only the first 10,000 results will be exported to Excel<br>is forwarded <b>Export Data To Excel</b> |            |                         |             |
|                                                                                                    |                           |                                   |                                   |                                                                                                    |            | EVV Claim               | Searc       |
| TMHP Claim ID/ICN <sup>[1]</sup>                                                                                                    | TMHP Service<br>Line Item | Other Claim ID/ICN <sup>[5]</sup> | Claim Match Result <sup>[3]</sup> | Informational Match Result <sup>[4]</sup>                                                           | Match Date | Visit ID <sup>[2]</sup> | Clai<br>Fro |
| J150LS1Q00000100001000930001                                                                                                    | 1                         |                                   | EVV07 - Match Not Required        | EVV01 - EVV Match                                                                                   | 04/24/2020 | <u>424442985893</u>     | 04/         |
| 4                                                                                                    |                           |                                   |                                   |                                                                                                    | [          | Previous 1 N            | Vext        |

EVV claim match result code that **would have** been applied to the claim line if the upfront claim matching was not bypassed. This information will only be populated if the EVV claim match result shows EVV07 or EVV08. The information in this column does not get forwarded to Wellpoint on the claim line.

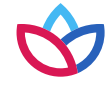

- When the claim search data is exported to Excel the following data elements will show on the report:
  - TMHP Claim ID/ICN TMHP claim number
  - TMHP Service Line Item claim line number
  - Other Claim ID/ICN Wellpoint claim number
  - Claim Match Result EVV claim match result code assigned to the claim line when the claim was submitted. This
    match result code is forwarded with the claim line to Wellpoint.
  - Informational Match Result match result code that would have been assigned to the claim line if the upfront claim matching was not bypassed. This code is not forwarded with the claim line to Wellpoint.
  - Match Date date the claim line was submitted to TMHP and when the Claim Match Result was applied to the claim line
  - Visit ID EVV visit transaction ID number if there is an EVV01 as the Claim Match Result field or Informational Match Result field

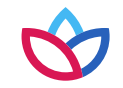

- When the claim search data is exported to Excel the following data elements will show on the report:
  - **Claim Detail From Date** first date of service that was put on the claim line when the claim was submitted by the program provider or FMSA
  - Claim Detail To Date last date of service that was put on the claim line when the claim was submitted by the
    program provider or FMSA
  - Medicaid ID Member's Medicaid ID number on the claim
  - Member Last Name Member's last name on the claim
  - HCPCS HCPCS code that was billed on the claim line when the claim was submitted by the program provider or FMSA
  - Modifiers Modifiers that were billed on the claim line when the claim was submitted by the program provider or FMSA.
  - Claim Units Billed units on the claim when the claim was submitted by the program provider or FMSA

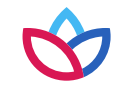

- When the claim search data is exported to Excel the following data elements will show on the report:
  - NPI/API Provider's NPI number or API number billed on the claim when the claim was submitted by the program
    provider or FMSA
  - Payer Name Name of the payer for the claim
  - Member ZIP Code Member's ZIP code billed on the claim when the claim was submitted by the program provider or FMSA
  - Provider ZIP Code Provider's ZIP code billed on the claim when the claim was submitted by the program provider or FMSA

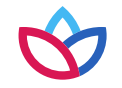

## **Best practices**

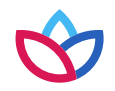

#### **Best practices**

If a claim line on the EVV Claim Match Reconciliation Report shows a match result code of EVV02, EVV03, EVV04, EVV05, or EVV06 under the Match\_Result\_on\_Report\_Run\_Date field, providers should complete the following:

- 1. Make sure the EVV visit transaction for the date of service on the claim line is verified in the EVV system and accepted in the EVV portal
- 2. If the EVV visit transaction is rejected in the EVV portal, correct the visit in the EVV system to have the updated visit reexported to the EVV aggregator:
  - a) Check to make sure any corrected EVV visit transactions are accepted in the EVV Portal.
  - b) If the EVV visit transaction is locked due to being past the visit maintenance period, the program provider or FMSA will need to submit a VM Unlock Request Form to request corrections to the EVV visit transaction.
- 3. Compare the data elements on the claim line against the data elements on the accepted EVV visit transaction based on the table of data elements on page 23.
- 4. If the data elements on the claim line **do not** match the data elements on the accepted EVV visit transaction, the program provider or FMSA will need to determine if the claim was submitted with the wrong data or if the EVV visit transaction was verified with the wrong data.

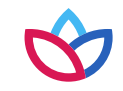

### Best practices (cont.)

- 5. If the EVV visit transaction has the wrong data, but the claim was submitted with the correct data, the program provider or FMSA should:
  - c) Correct the data that is incorrect on the EVV visit transaction and ensure the corrected EVV visit transaction is accepted in the EVV portal:
    - i. If the EVV visit transaction is locked due to being past the visit maintenance period, the program provider or FMSA will need to submit the VM Unlock Request Form\* to request corrections to the EVV visit transaction.
  - d) After the corrected EVV visit transaction is accepted in the EVV Portal, re-run the EVV Claim Match Reconciliation Report and ensure the Match\_Result\_on\_Report\_Run\_Date field shows an EVV01 match result code.
  - e) If the Match\_Result\_on\_Report\_Run\_Date field shows a match result code of EVV02 thru EVV06, then the claim line still has a mismatch to the EVV visit transaction. Please refer to steps three and four on page 17.
  - f) Once the Match\_Result\_on\_Report\_Run\_Date field shows an EVV01 as the match result code, this means that the claim line has a complete match to the EVV visit transaction.

\* To request a copy of the VM Unlock Request Form, please email TXEVVSupport@amerigroup.com.

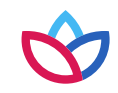

### Best practices (cont.)

- 6. If the claim has the wrong data, but the EVV visit transaction was verified with the correct data, the program provider or FMSA should:
  - g) Submit a corrected claim with the correct data:
    - ii. The corrected claim must be submitted within the timely filing requirements. EVV does not change or replace the timely filing requirements for submission of claims.
  - h) After the corrected claim has been submitted, re-run the EVV Claim Match Reconciliation Report and ensure the Match\_Result\_on\_Report\_Run\_Date field shows an EVV01 match result code for the corrected claim.
  - i) If the Match\_Result\_on\_Report\_Run\_Date field shows a match result code of EVV02 thru EVV06, then the corrected claim has a mismatch to the EVV visit transaction. Please refer to steps three and four on page 19.
  - j) Once the Match\_Result\_on\_Report\_Run\_Date field shows an EVV01 as the match result code, this means that the claim line has a complete match to the EVV visit transaction.

\* To request a copy of the VM Unlock Request Form, please email TXEVVSupport@amerigroup.com.

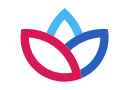

### Best practices (cont.)

- 7. If the claim and EVV visit transaction both have the wrong data, the program provider or FMSA should:
  - k) Correct the data that is incorrect on the EVV visit transaction and ensure the corrected EVV visit transaction is accepted in the EVV portal:
    - iii. If the EVV visit transaction is locked due to being past the visit maintenance period the program provider or FMSA will need to submit the Wellpoint VM Unlock Request Form\* to request corrections to the EVV visit transaction.
  - l) Submit a corrected claim with the correct data:
    - ii. The corrected claim must be submitted within the timely filing requirements. EVV does not change or replace the timely filing requirements for submission of claims.
  - m) After the corrected claim has been submitted, re-run the EVV Claim Match Reconciliation Report and ensure the Match\_Result\_on\_Report\_Run\_Date field shows an EVV01 match result code.
  - n) If the Match\_Result\_on\_Report\_Run\_Date field shows a match result code of EVV02 thru EVV06, then the corrected claim has a mismatch to the EVV visit transaction. Please refer to steps three and four on page 19.
  - o) Once the Match\_Result\_on\_Report\_Run\_Date field shows an EVV01 as the match result code, this means that the claim line has a complete match to the EVV visit transaction.
  - \* To request a copy of the VM Unlock Request Form, please email TXEVVSupport@amerigroup.com.

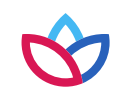

| EVV visit transaction data elements | EVV claim data elements           |
|-------------------------------------|-----------------------------------|
| 1. Medicaid ID                      | 1. Medicaid ID                    |
| 2. EVV visit date                   | 2. Date of service                |
| 3. NPI or API                       | 3. NPI or API                     |
| 4. HCPCS code                       | 4. HCPCS code                     |
| 5. HCPCS modifiers, if applicable   | 5. HCPCS modifiers, if applicable |
| 6. *Billable units                  | 6. *Billed units                  |

\* Billed units are not matched for Consumer Directed Service (CDS) EVV required services.

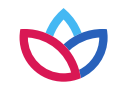

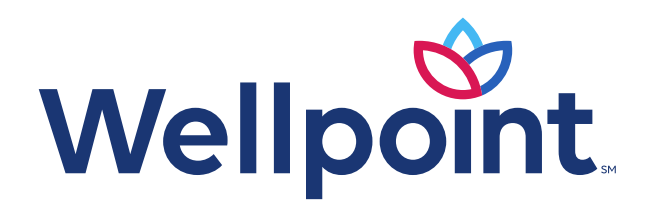

#### provider.wellpoint.com/tx/

Medicaid services provided by Wellpoint Insurance Company to members in the Medicaid Rural Service Area and the STAR Kids program and Wellpoint Texas, Inc. to all other Wellpoint members in Texas. Medicare-Medicaid Plan services provided by Wellpoint Texas, Inc. TXWP-CDMMP-033391-23 | August 2023